## **Digital Reception how to add &**

## edit new users

This guide will cover how to create new users in Digital Reception, assign them into the correct homes and how give them the correct access level to see information relevant to their role in your organisation. It will also show how to edit existing users.

## create a new user

To create a new user, log in to Digital Reception and go to your home page.

- Edit organisation
- New user

Handy Tips: In edit organisation, you can also change the name of your organisation and time zone details.

| , <b>*</b> | Home    | Locations     | Devices | Profiles       | Feedback | 🚨 People 📍    | Planned Events     | 🗠 Analysis | Exports | Imports | 🛛 Support 圆    |           |
|------------|---------|---------------|---------|----------------|----------|---------------|--------------------|------------|---------|---------|----------------|-----------|
| <b>`</b>   |         |               |         |                |          |               |                    |            |         |         |                | 🕒 Log Out |
| k Ci       | are G   | roup          |         |                |          |               |                    |            |         |         | Edit Organisat | ion 🗾     |
| Na         | ame     | Number of Dev | ices La | st Contacted   | Week     | y feedback ch | art                |            |         |         |                |           |
| Ceda       | r Court | 1             | 10/1    | 1/2023 11:12pr | n 60     |               |                    |            |         |         |                |           |
| Oak I      | House   | 3             | 12/1    | 1/2023 8:03am  | 50       |               |                    |            |         |         |                |           |
|            |         |               |         |                | 40       |               |                    |            |         |         |                |           |
|            |         |               |         |                | 30       |               |                    |            |         |         |                |           |
|            |         |               |         |                | 20       |               |                    |            |         |         |                |           |
|            |         |               |         |                | 10       |               |                    |            |         |         |                |           |
|            |         |               |         |                | 0        | positive      | neutral            | negativ    | Ð       |         |                |           |
|            |         |               |         |                | 1 Feed   | back Type has | been excluded from | Overview.  |         |         |                |           |

| Organisation Name: | (i) |  |
|--------------------|-----|--|
|                    |     |  |
| Timezone:          | (i) |  |
| London             | ~   |  |
| Save               |     |  |
|                    |     |  |
| ist of users       |     |  |

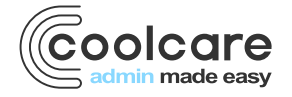

To create a new user, you will need to add the following information.

- First name
- Last name
- Email address
- Access level
  - Admin (read and write access for every page)
    - Manager (read and write access for every page, write access for feedback actions, planned events, people and relationships)
    - Reporting (read access for every page but no write access)
    - Emergency (read access only to fire logs, no read or write access to any other pages)
- External sign on only (when set to on, this user will be able to sign in using external sign in providers like Google or Microsoft)
- Receive critical alerts (when set to on this user will be sent critical alert emails when security breaches are detected, they will only receive alerts from locations/homes that they have access to)
- Locations (choose which homes on Digital Reception this user will have access to)
- Fire log locations (any location/home this user is assigned to can also be set as a fire log location. Which means whenever an emergency fire log is accessed on a device at any one of this user's fire log locations, the user will be emailed a link to the fire log)
- Then Save the user

Handy Tips: The I buttons on Digital Reception will give you extra information and system guidance. These are located throughout Digital Reception.

| Add new user                                                      |    |               |            |
|-------------------------------------------------------------------|----|---------------|------------|
| First Name:                                                       |    |               | Û          |
|                                                                   |    |               |            |
| Last Name:                                                        |    |               | Ð          |
|                                                                   |    |               |            |
| Email Address:                                                    |    |               | (j)        |
|                                                                   |    |               |            |
| Access Level:                                                     |    |               | Ĵ          |
| Name                                                              |    | Enable        |            |
| Admin                                                             |    |               |            |
| Manager                                                           |    |               |            |
| Reporting                                                         |    |               |            |
| Emergency                                                         |    |               |            |
| External sign on only?                                            |    |               | (j)        |
| Receive critical alerts?                                          |    |               | (j)        |
| Locations:                                                        |    |               | Ð          |
| Name                                                              |    | Allow Access? |            |
| Cedar Court                                                       |    |               |            |
| Oak House                                                         |    |               |            |
| Fire Log Locations:                                               |    |               | <u>(i)</u> |
| ${f i}$ Only assigned Locations can be added as Fire Log Location | s! |               |            |
|                                                                   |    |               |            |

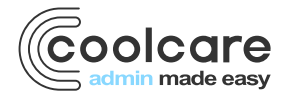

## how to edit an existing user

Once you've created new users on Digital Reception you can go and back and edit important information like email details and access rights.

To edit an existing user, log in to Digital Reception and go to your home page.

- Edit organisation (scroll down to see existing user accounts)
- List of users (select appropriate user account)

| Edit user                                                                                                    |                |   |
|----------------------------------------------------------------------------------------------------|----------------|---|
| First Name:                                                                                                    |                | ( |
| Jamie                                                                                                    |                |   |
| Last Name:                                                                                                    |                | ( |
| Kline                                                                                                    |                |   |
| Email Address:                                                                                                    |                | ( |
| test2@gmail.com                                                                                                    |                |   |
| A sease Level                                                                                                    |                |   |
| Name                                                                                                    | Enable         | ( |
| Access Level:<br>Name<br>Admin                                                                                                    | Enable         |   |
| Access Level:<br>Name<br>Admin<br>Manager                                                                                              | Enable         |   |
| Name       Admin       Manager       Reporting                                                                                         | Enable         |   |
| Name       Admin       Manager       Reporting       Emergency                                                                         | Enable         | ( |
| Name         Admin         Manager         Reporting         Emergency         External sign on only?                                  | Enable  Enable |   |
| Name         Admin         Manager         Reporting         Emergency         External sign on only?         Receive critical alerts? | Enable         |   |

Handy tips: When editing users, you can set an account as inactive, this means that user will not be able to sign into Digital Reception until their account is reactivated.

Handy tips: If a user forgets their password or needs to reset it, you'll be able to request a password email reset.

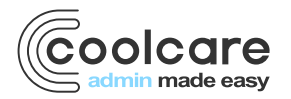

| Locations:           | (;                              |
|----------------------|---------------------------------|
| Name                 | Allow Access?                   |
| Cedar Court          |                                 |
| Oak House            |                                 |
| Fire Log Locations:  | G                               |
| Name                 | Send Emergency Fire Log Emails? |
| Cedar Court          |                                 |
| Oak House            |                                 |
| Inactive?            |                                 |
| Email Password Reset | G                               |
|                      |                                 |

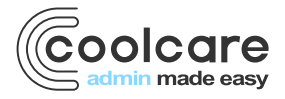